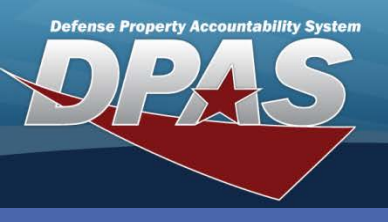

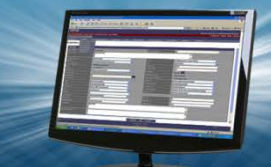

#### **DPAS Quick Reference Guide**

# **Adding a Document Number Range**

- In the DPAS Warehouse Management module, navigate to Document Nbr Range from the Warehouse Mgmt menu -Existing Doc Nbr Ranges display in the Results Grid.
- Select the Add button The Add Document Nbr Range pop-up displays.
- 3. Enter a range name in the **Range Desc** field.
- 4. Enter a Begin Serial Nbr.
- 5. Enter a End Serial Nbr.
- 6. Select a **Document Type** from the drop-down list.
- 7. Select the Add button to complete the process.

### **Document Number Range**

- The Begin and End Serial Nbr fields are a minimum of one and a maximum of four digits
- Document Number Range Document Types cannot be duplicated within the Warehouse.

|        | _             | DoDAAC Y  | Range Desc    | 🕇 Begin Serial Nbr 🔺 🕇 | End | Add Document Nbr Range      |
|--------|---------------|-----------|---------------|------------------------|-----|-----------------------------|
| ✓ Edit | ×Delete       | HC1001    | RECEIVING     | 0001                   | 099 | Instructions                |
| ✓ Edit | ×Delete       | HC1001    | UNIT ISSUE    | 1000                   | 110 | Add Range Split Range       |
| ✓ Edit | ×Delete       | HC1001    | DISPOSITION   | 1101                   | 130 | Document Number Details     |
|        | ×Delete       | HC1001    | MRO           | 1301                   | 140 | * DoDAAC<br>HC1001          |
| ✓Edit  | ×Delete       | HC1001    | REPLENISHMENT | 1401                   | 150 | * Range Desc                |
| 4 1    | <b>&gt;</b> N | 10 v item | ns per page   |                        |     |                             |
|        |               |           |               |                        | _   | * Begin Serial Nbr          |
|        |               |           |               |                        |     | t Fad Seriel Nes            |
|        |               |           |               |                        |     |                             |
|        |               |           |               |                        |     |                             |
|        |               |           |               |                        |     | * Document Type             |
|        |               |           |               |                        |     | TF - Warehouse Transfer 🔹 🕤 |
|        |               |           |               |                        |     |                             |

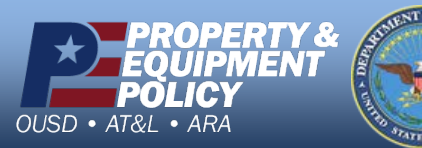

DPAS Call Center 1-844-843-3727

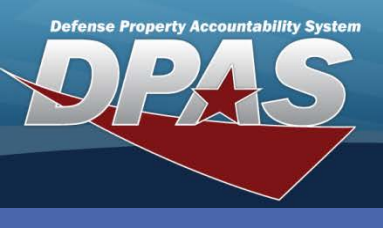

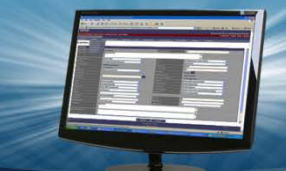

### DPAS Quick Reference Guide

# **Updating a Document Number Range**

- 1. In the DPAS Warehouse Management module, navigate to **Document Nbr Range** from the **Warehouse Mgmt** menu Existing Doc Nbr Ranges display in the Results Grid.
- 2. Select the **Edit** button for the Document Number Range to update The **Update Document Nbr Range** page displays.

#### **Document Number Range**

The *MS-Miscellaneous* **Document Type** was created when the Warehouse was created. It has a default range of 9001 to 9999. The range can be edited if necessary but cannot be deleted.

3. Make any necessary changes and select the **Update** button.

|        | or Range | + Add  | Grid Options * |          |                                                        |                                                                            |            |         |          |       |     |
|--------|----------|--------|----------------|----------|--------------------------------------------------------|----------------------------------------------------------------------------|------------|---------|----------|-------|-----|
|        |          | DoDAAC | Range Desc     | Begin Se | rial Nbr 🔺 🍸                                           | End Seri                                                                   | al Nbr 🝸 🕻 | Docum   | ent Type |       |     |
| Edit   | ×Delete  | HC1001 | RECEIVING      | 0001     |                                                        | 0999                                                                       | F          | PO - Pu | rchase C | order |     |
| Edit   | ×Delete  | HC1001 | UNIT ISSUE     | 1000     |                                                        | 1100                                                                       | -          | li-Uni  | lissue   | _     |     |
| Fdit   | × Delete | HC1001 | DISPOSITION    | 1101     | Update                                                 | Docum                                                                      | ent Nbr    | Rang    | je       | ×     | L   |
| 25.00  | N Delete |        | 1170           | 1201     | Instruct                                               | ions                                                                       |            |         |          | ٣     |     |
| # Edit | × Delete | HC1001 | MRO            | 1301     | Update                                                 | Range                                                                      | Split Ra   | ange    |          |       | let |
| ✓ Edit | × Delete | HC1001 | REPLENISHMENT  | 1401     | Docur                                                  | ment Nun                                                                   | nber Detai | ils     | _        | •     | I.  |
|        | PN       | 10 +   | tems per page  |          | DoDA                                                   | AC                                                                         |            |         |          |       | ns  |
| A 4    |          |        | talle her hade |          | 10.10                                                  | 01                                                                         |            |         |          |       |     |
|        |          |        |                | _        | * Rang                                                 | 01<br>ge Desc                                                              |            |         |          |       | F   |
|        |          |        |                | -        | * Rang<br>REC                                          | 01<br><b>ge Desc</b><br>EIVING                                             |            |         | <b>^</b> |       | f   |
|        |          |        |                |          | * Rang<br>REC<br>* Begi                                | 01<br>ge Desc<br>EIVING<br>n Serial N                                      | lbr        |         | 4 . V    |       | ľ   |
|        |          |        |                | T        | * Rang<br>REC<br>* Begi<br>000                         | 01<br>ge Desc<br>EIVING<br>n Serial M<br>1                                 | lbr        |         |          |       | Ī   |
|        |          |        |                |          | * Begi<br>000<br>* End                                 | 01<br>ge Desc<br>EIVING<br>n Serial M<br>1<br>Serial Nb                    | lbr<br>r   |         | <b>*</b> |       | ľ   |
|        |          |        |                |          | HC10<br>* Rang<br>REC<br>* Begi<br>000<br>* End<br>099 | 01<br>ge Desc<br>EIVING<br>n Serial N<br>1<br>Serial Nb<br>9               | lbr<br>r   |         | •        |       | Ī   |
|        |          |        |                |          | * Begi<br>000<br>* End<br>099<br>Docur                 | 01<br>ge Desc<br>EIVING<br>In Serial M<br>1<br>Serial Nb<br>9<br>ment Type | lbr<br>r   |         |          |       |     |

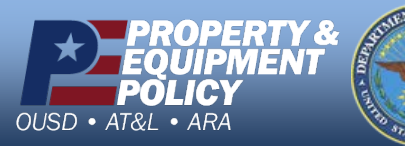

DPAS Call Center 1-844-843-3727

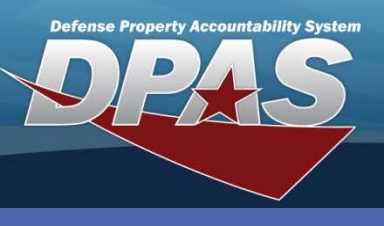

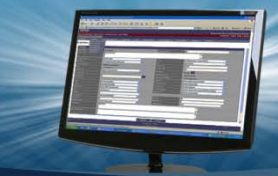

#### DPAS Quick Reference Guide

# **Splitting a Document Number Range**

- In the DPAS Warehouse Management module, navigate to Document Nbr Range from the Warehouse Mgmt menu – Existing Doc Nbr Ranges display in the Results Grid.
- Select the Edit button for the Document Number Range to split- The Update Document Nbr Range pop-up displays.
- Select the Split Range tab from the Update Document Nbr Range pop-up.
- 4. Enter a New Range Description.
- 5. Enter a New Begin Serial Nbr.
- Select the Check Values button Displays the new Existing End Serial Nbr.
- 7. Select a New Document Type.

The existing range will be updated with these values:

Split Range

Update Document Nbr Range

Instructions Update Range

DoDAAC HC1001 Existing Range

**Existing Range Desc** 

Existing Begin Serial Nbr

**Existing End Serial Nbr** 

Existing Document Type PO - Purchase Order

RECEIVING

0001

0999

Update

8. Choose the **Update** button to create the new range.

New Range

New Range Desc

\* New Begin Serial Nb

\* New End Serial Nbr

New Document Type

Select an Item

0999

A new range will be added with the

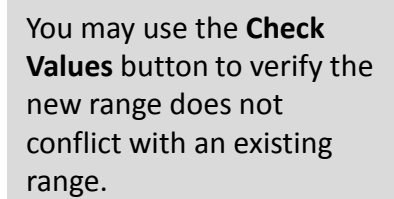

**Document Number Range** 

|                   | Instructions                     | -             | ٣ |  |  |  |  |
|-------------------|----------------------------------|---------------|---|--|--|--|--|
|                   | Update Range                     | Split Range 3 |   |  |  |  |  |
|                   | Document Num<br>DoDAAC<br>HC1001 | nber Details  | * |  |  |  |  |
|                   | * Range Desc                     |               |   |  |  |  |  |
|                   | RECEIVING                        | 2             |   |  |  |  |  |
|                   | * Begin Serial N                 | lbr           |   |  |  |  |  |
|                   | 0001                             |               |   |  |  |  |  |
|                   | * End Serial Nbr                 |               |   |  |  |  |  |
|                   | 0999                             |               |   |  |  |  |  |
|                   | Document Type                    |               |   |  |  |  |  |
|                   | PO-Purchase                      | e Order 🔍 🔻   |   |  |  |  |  |
|                   | y pdate C                        | Cancel        |   |  |  |  |  |
|                   | pdate C                          | SCancel       |   |  |  |  |  |
| values:           | pdate C                          | SCancel       |   |  |  |  |  |
| values:           | pdate C                          | 9 Cançel      |   |  |  |  |  |
| values            | pdate C                          | 9 Cançel      |   |  |  |  |  |
| values:<br>Values | 6 pdate C                        | 9 Cançel      |   |  |  |  |  |
| Values            | 6                                | 9 Cançel      |   |  |  |  |  |
| values:<br>Values | 6                                | 9 Cançel      |   |  |  |  |  |
| values<br>Values  | 6                                | 9 Cançel      |   |  |  |  |  |
| Values            | 6                                | 9 Cançel      |   |  |  |  |  |

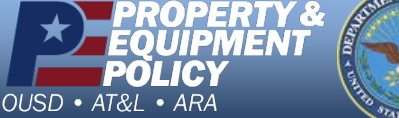

**⊘**Cancel

DPAS Call Center 1-844-843-3727

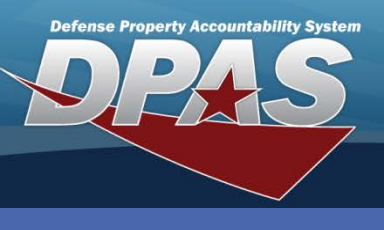

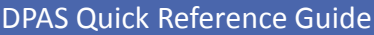

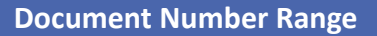

## **Deleting a Document Number Range**

- 1. In the DPAS Warehouse Management module, navigate to **Document Nbr Range** from the **Warehouse Mgmt** menu Existing Doc Nbr Ranges display in the Results Grid.
- 2. Select the **Delete** button from the Results Grid for the range to remove The **Confirm Delete** page displays.
- 3. Select the **Delete** button to confirm the record to be deleted.

| ocument N | or Range | + Add  | Grid Options * |                      |                  |                             |
|-----------|----------|--------|----------------|----------------------|------------------|-----------------------------|
|           |          | DoDAAC | Range Desc     | Begin Serial Nbr 🔺 🍸 | End Serial Nbr 🔻 | Document Type               |
| Edit      | × Delete | HC1001 | RECEIVING      | 0001                 | 0999             | PO - Purchase Order         |
| In edit   | × Delete | HC1001 | UNIT ISSUE     | 1000                 | 1100             | UI - Unit Issue             |
| ₽Edit     | × Delete | HC1001 | DISPOSITION    | 1101                 | 1300             | DP - Disposition            |
| ✓ Edit    | ×Delete  | HC1001 | MRO            | 1301                 | 1400             | NA - Material Release Order |
|           | × Delete | HC1001 | REPLENISHMENT  | 1401                 | 1500             |                             |

| Confirm Dele                     | te                                            | ×              |
|----------------------------------|-----------------------------------------------|----------------|
| Instructions                     |                                               | *              |
| Delete Docume<br>Are you sure yo | nt Nbr Range<br>www.ant to delete this Docume | ent Nbr Range? |
| X Delete                         | Q Cancel                                      |                |

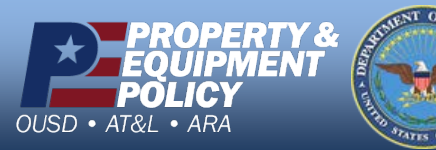

DPAS Call Center 1-844-843-3727